# Journalist and Non-Journalist Pension Scheme

വിരമിക്കൽ അംഗത്വമെടുക്കുന്നതിനും ആനുകൂല്യത്തിനും ള്ളെ എന്നിവ സമർപ്പിക്കുന്നതിന് അപേക്ഷ,മാസം ത്രാറുമുള്ള അംഗദായം ഓൺലൈൻ സംവിധാനം പത്രപ്രവർത്തക നിലവിൽ വന്ന അണ് പത്രപ്രവർത്തകേതര വിരമിക്കൽ ആനുകൂല്യ പദ്ധതി (Journalist and Non-Journalist Pension Scheme).

www.prd.kerala.gov.in എന്ന ലിങ്കിൽ ഈ പദ്ധതിയിലേക്ക് അപേക്ഷ സമർപ്പിക്കാനായിട്ടുള്ള സംവിധാനം നൽകിയിട്ടുണ്ട് .

1 . prd.kerala .gov.in എന്ന ലിങ്ക് തുറക്കുക.

2 തുറന്നു വന്ന ജാലകത്തിൽ 'Journalist pension ' എന്ന ചിത്രത്തിൽ അമർത്തുക

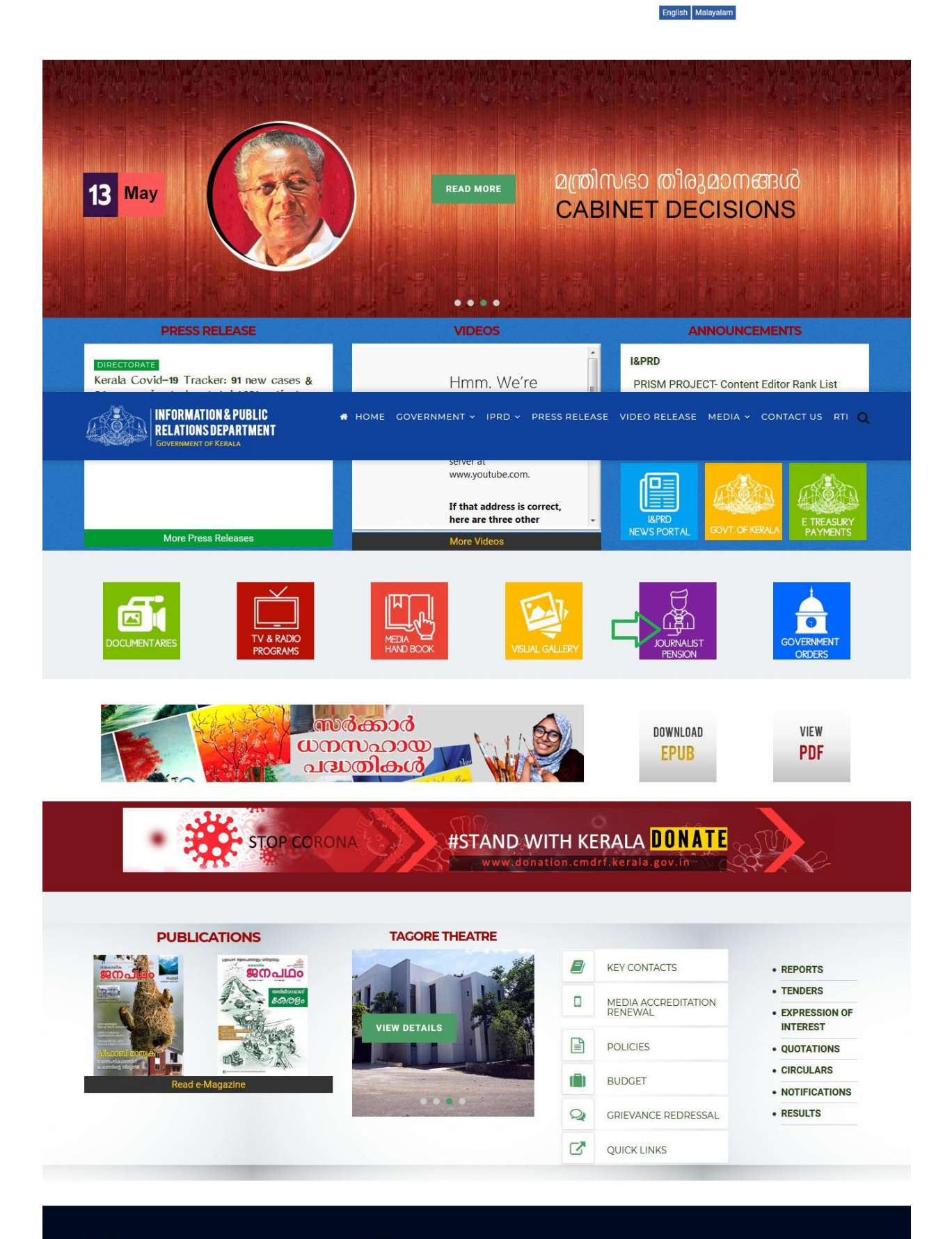

#### I&PRD

#### CONTACT

A department of the Government of Kerala meant for providing the public and the media with timely and up-todate information on government policies, programmes, schemes, initiatives and achievernents through print, Information & Public Relations Department South Block, Government Secretariat, Thiruvananthapuram -695 001, Kerala CONNECT WITH US

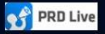

ഓൺലൈൻ അപേക്ഷ സമർപ്പിക്കുന്നതിനും അനുബന്ധ വിവരങ്ങൾക്കുമുള്ള മറ്റൊരു ജാലകം പ്രത്യക്ഷപ്പെടും.

അംഗത്വത്തിനുള്ള ഓൺലൈൻ അപേക്ഷ സമർപ്പിക്കൽ

1.Click Online Services

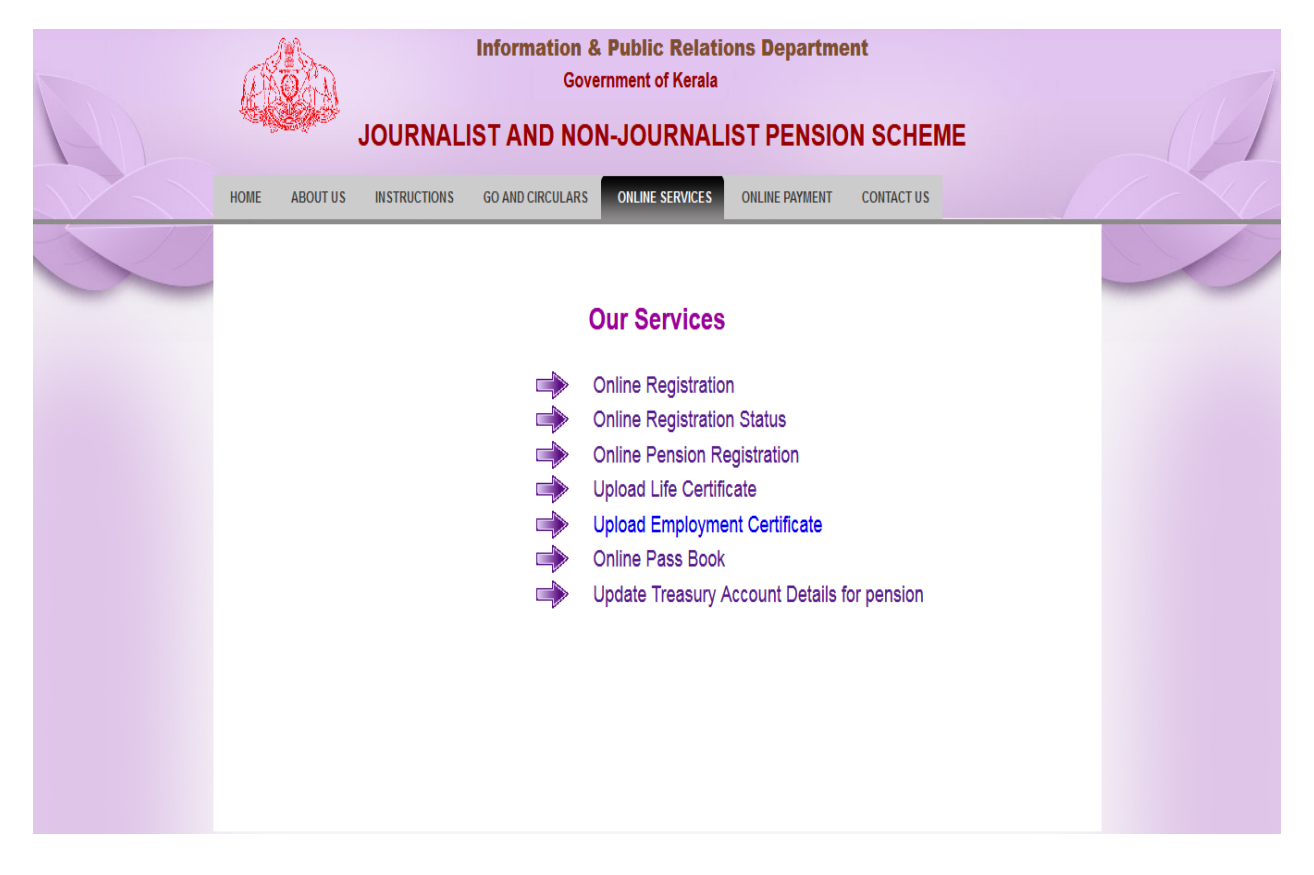

2.Select Online Registration

3.തുറന്നു വരുന്ന ജാലകത്തിൽ ഇമെയിൽ വിലാസവും മൊബൈൽ നമ്പരും നൽകുക.ശേഷം'suвміт'ബട്ടൺ അമർത്തുക .

|     | A B      |          |              |                  |                 |                |            |    |   |
|-----|----------|----------|--------------|------------------|-----------------|----------------|------------|----|---|
| 140 |          |          | JOURNAL      | IST AND NOI      | N-JOURNALI      | ST PENSIC      | N SCHEN    | ΛE | A |
|     | HOME     | ABOUT US | INSTRUCTIONS | GO AND CIRCULARS | ONLINE SERVICES | ONLINE PAYMENT | CONTACT US |    |   |
|     | <b>(</b> |          |              |                  |                 |                |            |    | S |
|     |          |          |              |                  | Registration    |                |            |    |   |
|     |          |          |              | Email:           |                 |                |            |    |   |
|     |          |          |              | Mobile:          |                 |                |            |    |   |
|     |          |          |              |                  | _               |                |            |    |   |
|     |          |          |              |                  | SUBMIT          |                |            |    |   |
|     |          |          |              |                  |                 |                |            |    |   |
|     |          |          |              |                  |                 |                |            |    |   |
|     |          |          |              |                  |                 |                |            |    |   |

- 4 .മൊബൈൽ നമ്പരിലേക്ക് 7 അക്ക 'otp ' എത്തപ്പെടും .
- 5 .'OTP Verification ' ജാലകത്തിൽ മൊബൈൽ നമ്പരിൽ ലഭിച്ച 'OTP' രേഖപ്പെടുത്തുക .
- 6 .തുടർന്ന് അംഗത്വ വിഭാഗം തിരഞ്ഞെടുക്കുക (Jouranalist / Non Journalist ).
- 7 . ശേഷം Verify ബട്ടൺ അമർത്തുക

|                           | <b>A</b> |          |              | Governm          | nent of Kerala      |                |            |   |
|---------------------------|----------|----------|--------------|------------------|---------------------|----------------|------------|---|
| HU                        | -48      |          | JOURNALIS    | T AND NON-       | JOURNALIST P        | HEME           | A          |   |
| $\mathcal{N} \mathcal{A}$ | HOME     | ABOUT US | INSTRUCTIONS | GO AND CIRCULARS | ONLINE REGISTRATION | ONLINE PAYMENT | CONTACT US |   |
| X                         |          |          |              |                  |                     |                |            | D |
|                           |          |          |              | 4706147          |                     |                |            |   |
|                           |          |          |              | ОТ               | P verification      |                |            |   |
|                           |          |          |              | OTP:             |                     |                |            |   |
|                           |          |          |              | 4706147          |                     |                |            |   |
|                           |          |          |              | Туре:            |                     | _              |            |   |
|                           |          |          |              | Journalist       |                     | •              |            |   |
|                           |          |          |              |                  | Verify              |                |            |   |
|                           |          |          |              |                  |                     |                |            |   |

8 . അംഗത്വത്തിനുള്ള അപേക്ഷയിൽ അപേക്ഷകന്റേ വ്യക്തികത വിവരങ്ങൾ രേഖപ്പെടുത്തുക .Apply ബട്ടൺ അമർത്തുക.

| Information                                                                                    | n & Public Relations Department<br>overnment of Kerala |  |  |  |  |  |  |  |
|------------------------------------------------------------------------------------------------|--------------------------------------------------------|--|--|--|--|--|--|--|
| JOURNALIST                                                                                     | AND NON-JOURNALIST PENSION SCHEME                      |  |  |  |  |  |  |  |
| PERSONAL DETAILS OFFICIAL DETAILS UPLOAD                                                       | DOCUMENTS LOGOUT                                       |  |  |  |  |  |  |  |
| അംഗത്വത്തിനുള്ള അപേക്ഷ                                                                         |                                                        |  |  |  |  |  |  |  |
| Personal Details                                                                               |                                                        |  |  |  |  |  |  |  |
| മുൻപ് രജിസ്റ്റർ ചെയ്ത അംഗമാണെങ്കിൽ പഴയ രജിസ്ട്രേഷൻ നമ്പർ കൊടുത്ത് രജിസ്ട്രേഷൻ പൂർത്തിയാക്കുക . |                                                        |  |  |  |  |  |  |  |
| അപേക്ഷകന്റെ / അപേക്ഷകയാളെ പേര് (മലയാളത്തിൽ) *                                                  | Anniv Clear                                            |  |  |  |  |  |  |  |
| ം ് ് ′<br>അപേക്ഷകന്റെ / അപേക്ഷകയുടെ പേര്/ (ഇംഗ്ലീഷിൽ): *                                      |                                                        |  |  |  |  |  |  |  |
| പുരുഷൻ/ സ്ത്രീ/ഒിന്നലിംഗം: *                                                                   | select -                                               |  |  |  |  |  |  |  |
| ഭർത്താവിന്റെ /ഭാര്യയുടെ/അച്ഛന്റെ/അമ്മയുടെ പേര്: *                                              | eunuo * select •                                       |  |  |  |  |  |  |  |
| ജനനത്തിയതിയും , പൂർത്തിയായ വയസ്സും: *                                                          |                                                        |  |  |  |  |  |  |  |
| പഴയ രജിസ്ട്രേഷൻ നമ്പർ                                                                          |                                                        |  |  |  |  |  |  |  |
| വൈവാഹിക പദവി *                                                                                 | •                                                      |  |  |  |  |  |  |  |
| വിദ്യാഭ്യാസ യോഗൃത *                                                                            | select •                                               |  |  |  |  |  |  |  |
| അധിക യോഗ്യത :                                                                                  |                                                        |  |  |  |  |  |  |  |
| കേരളത്തിലെ സ്ഥിര മേൽപിലാസം : *                                                                 |                                                        |  |  |  |  |  |  |  |
| വിടുത്തൽ : *                                                                                   |                                                        |  |  |  |  |  |  |  |
|                                                                                                |                                                        |  |  |  |  |  |  |  |
| പോസ്റ്റോഫീസ് : *                                                                               |                                                        |  |  |  |  |  |  |  |
| പിൻകോഡ് : *                                                                                    |                                                        |  |  |  |  |  |  |  |
| න්ඩු: *                                                                                        | select •                                               |  |  |  |  |  |  |  |
| താലൂക്ക് : *                                                                                   | select ·                                               |  |  |  |  |  |  |  |
| വില്ലേജ്: *                                                                                    | select •                                               |  |  |  |  |  |  |  |
| കത്തിപോടു നടത്താനുള്ള വിലാസം : *                                                               | 🗌 മുകളിൽ നൽകിയിരിക്കുന്നത്                             |  |  |  |  |  |  |  |
| വീട്ടുപേര് : *                                                                                 |                                                        |  |  |  |  |  |  |  |
| വീട്ടുനമ്പർ : *                                                                                |                                                        |  |  |  |  |  |  |  |
| ໍ: ເພລແກ<br>                                                                                   |                                                        |  |  |  |  |  |  |  |
| പേരംഗ്ലാംപരം -                                                                                 |                                                        |  |  |  |  |  |  |  |
| വോട്ടർ ഐഡി നമ്പർ : *                                                                           |                                                        |  |  |  |  |  |  |  |
| പാൻ നമ്പർ : *                                                                                  |                                                        |  |  |  |  |  |  |  |
| ആധാർ നമ്പർ : *                                                                                 |                                                        |  |  |  |  |  |  |  |
| ലാൻഡ് ഫോൺ നമ്പർ:                                                                               | മൊബൈൽ നമ്പര് *                                         |  |  |  |  |  |  |  |
| ഇമെയിൽ: *                                                                                      |                                                        |  |  |  |  |  |  |  |
| നോമിനിയുടെ വിവരം : *                                                                           |                                                        |  |  |  |  |  |  |  |
| നോമിനിയുടെ പേര് : *                                                                            |                                                        |  |  |  |  |  |  |  |
| നോമിനിയുടെ പയസ്സ് : *                                                                          |                                                        |  |  |  |  |  |  |  |
| നോമിനിയുടെ വിലാസം : *                                                                          |                                                        |  |  |  |  |  |  |  |
| നോമിനിയുമായി (അപേക്ഷകന്റെ / അപേക്ഷകയുടെ ) ബന്ധം : *                                            | •                                                      |  |  |  |  |  |  |  |

വിജയകരമായി നിങ്ങളുടെ വ്യക്തിഗത വിവരങ്ങൾ പൂർത്തിയാക്കിതായി ഒരു സന്ദേശം പ്രത്യക്ഷപ്പെടും.

9. തുടർന്ന് അപേക്ഷകന്റെ ഔദ്യോഗിക വിവരങ്ങൾ രേഖപ്പെടുത്തുക. Apply ബട്ടൺ അമർത്തുക.

| PERSONAL DETAILS UPLOAD                                                                 | n & Public Relations Department<br>overnment of Kerala<br>AND NON-JOURNALIST PENSION SCHEME |  |  |  |  |  |  |  |  |
|-----------------------------------------------------------------------------------------|---------------------------------------------------------------------------------------------|--|--|--|--|--|--|--|--|
| ത്ര                                                                                     | ംഗത്വത്തിനുള്ള അപേക്ഷ                                                                       |  |  |  |  |  |  |  |  |
| Official Details                                                                        |                                                                                             |  |  |  |  |  |  |  |  |
| ജോലിചെയ്യുന്ന സ്ഥാപനത്തിന്റെ പേര്: 📩 select 🗸 🗸 Apply                                   |                                                                                             |  |  |  |  |  |  |  |  |
| ജോലിയുടെ സ്വഭാവം: *                                                                     | select                                                                                      |  |  |  |  |  |  |  |  |
| എഡിഷൻ/ബ്യൂറോ/പ്രൊഡക്ഷൻ സെൻറ്റർ: *                                                       |                                                                                             |  |  |  |  |  |  |  |  |
| ജോലി ചെയ്യുന്ന സ്ഥലം : *                                                                |                                                                                             |  |  |  |  |  |  |  |  |
| ടോലി ചെയ്യുന്ന ജില്ല: '                                                                 | select                                                                                      |  |  |  |  |  |  |  |  |
| ജോലി ചെയ്യുന്ന താലൂക്ക്: *                                                              | select -                                                                                    |  |  |  |  |  |  |  |  |
| ജോലിയിൽ പ്രവേശിച്ച തീയതി: "                                                             |                                                                                             |  |  |  |  |  |  |  |  |
| ജോലിയിൽ നിന്നും വിരമിച്ച / വിരമിക്കുന്ന തീയതി: *                                        |                                                                                             |  |  |  |  |  |  |  |  |
| ജോലി നോക്കുന്ന തസ്തിക : *                                                               |                                                                                             |  |  |  |  |  |  |  |  |
| സ്ഥിര നിയമനമാണോ അല്ലയോ : *                                                              | © ആണ് ® അല്ല                                                                                |  |  |  |  |  |  |  |  |
| അല്ലെങ്കിൽ എതു തരം നിയമനം ആയിരിന്നു :                                                   | •                                                                                           |  |  |  |  |  |  |  |  |
| പി ആർ ഡി മീഡിയ ലിസ്റ്റിൽ ഉള്ള പത്രസ്ഥാപനമാണോ ? : *                                      | ് ആണ് ® അല്ല                                                                                |  |  |  |  |  |  |  |  |
| മറ്റു മാധ്യമ സ്ഥാപനത്തിൽ പത്രപ്രവർത്തകൻ എന്ന നിലയിൽ മുൻപ് ജോലി<br>ചെയ്തിരുന്നോ ? :<br>• | ି ଚୁଳାଇଁ 🖲 ଭିମ୍ମ                                                                            |  |  |  |  |  |  |  |  |
| വേജ് ബോർഡ് ശുപാർശ സ്ഥാപനത്തിൽ നടപ്പാക്കിയിട്ടുണ്ടോ ഇല്ലയോ ? : "                         | ි වුස් ම නුස                                                                                |  |  |  |  |  |  |  |  |
| അക്രെഡിഷൻ ഉണ്ടോ ഇല്ലയോ : *                                                              | ි වුණ් ම නුස                                                                                |  |  |  |  |  |  |  |  |
| നിലവിൽ എതെങ്കിലും ക്ഷേമനിധിയിൽ അംഗമാണോ? '                                               | ് ആണ് ® അല്ല                                                                                |  |  |  |  |  |  |  |  |
| മറ്റെന്തെങ്കിലും വിവരങ്ങൾ ഉണ്ടെങ്കിൽ ആയത്:                                              |                                                                                             |  |  |  |  |  |  |  |  |

ഔദ്യോഗിക വിവരങ്ങൾ രേഖപ്പെടുത്തിയതായി സന്ദേശം ലഭിക്കും

10. അപേക്ഷ സമർപ്പിക്കുന്നതിനാവശ്യമായ ബന്ധപ്പെട്ട രേഖകൾ അപ്ലോഡ് ചെയ്യുക

| Information                                                                          | n & Public Relations Department<br>overnment of Kerala |  |  |  |  |  |  |  |  |
|--------------------------------------------------------------------------------------|--------------------------------------------------------|--|--|--|--|--|--|--|--|
| JOURNALIST A                                                                         | AND NON-JOURNALIST PENSION SCHEME                      |  |  |  |  |  |  |  |  |
| PERSONAL DETAILS OFFICIAL DETAILS UPLOAD                                             | DOCUMENTS LOGOUT                                       |  |  |  |  |  |  |  |  |
| അംഗത്വത്തിനുള്ള അപേക്ഷ                                                               |                                                        |  |  |  |  |  |  |  |  |
| Upload Documents                                                                     |                                                        |  |  |  |  |  |  |  |  |
| cmbesb : *                                                                           | Browse No file selected. Apply Clear                   |  |  |  |  |  |  |  |  |
| പ്പെ : *                                                                             | Browse No file selected.                               |  |  |  |  |  |  |  |  |
| വയസ്സ് തേളിയിക്കുന്നതിനുള്ള സർട്ടിഫിക്കറ്റ് ((എസ് എസ് എൽ സി<br>/പാസ്പോര്ട്ട് ):<br>* | Browse No file selected.                               |  |  |  |  |  |  |  |  |
| വിദ്യാഭ്യാസ യോഗ്യത : *                                                               | Browse No file selected.                               |  |  |  |  |  |  |  |  |
| നിയമന ഉത്തരവിന്റെ പകർപ്പ് :                                                          | Browse No file selected.                               |  |  |  |  |  |  |  |  |
| സ്ഥിരപ്പെടുത്തിയ ഉത്തരവിന്റെ പകർപ്പ് : *                                             | Browse No file selected.                               |  |  |  |  |  |  |  |  |
| എാപ്പോയ്മെന്റ് സർട്ടിഫിക്കറ്റ് : *                                                   | Browse No file selected.                               |  |  |  |  |  |  |  |  |
| ലാസ്റ്റ് പേ സ്ലിപ്:                                                                  | Browse No file selected.                               |  |  |  |  |  |  |  |  |
| അധിക രേഖകൾ :                                                                         |                                                        |  |  |  |  |  |  |  |  |
| ഡോക്യൂമെന്റ് നെയിം                                                                   | Browse No file selected.                               |  |  |  |  |  |  |  |  |
| ഡോക്യൂമെന്റ് നെയിം                                                                   | Browse No file selected.                               |  |  |  |  |  |  |  |  |
| ഡോക്യൂമെന്റ് നെയിം                                                                   | Browse No file selected.                               |  |  |  |  |  |  |  |  |

വിജയകരമായി അപേക്ഷ സമർപ്പിച്ചു എന്ന സന്ദേശത്തോടുകൂടി ഒരു ജാലകം പ്രതൃക്ഷപ്പെടും .അതിനോടൊപ്പം താത്ക്കാലികമായുള്ള അപേക്ഷനമ്പർ ഉണ്ടാകും .ടി അപേക്ഷ നമ്പർ അപേക്ഷയോടൊപ്പം രേഖപ്പെടുത്തിയ മൊബൈൽ നമ്പരിൽ എത്തപ്പെടുകയും ചെയ്യും.

11. ടി നമ്പർ ഉപയോഗിച്ച് അപേക്ഷകന് അപേക്ഷയുടെ തത്സ്ഥി അറിയാൻ സാധിക്കും .ആയതിലേക്ക് 'online application status ' എന്ന ലിങ്ക് അമർത്തുക ,അപേക്ഷയുടെ നമ്പറും ജനനത്തീയതിയും നൽകി 'check status' അമർത്തുക .

|               | Information & Public Relations Department<br>Government of Kerala |                     |                      |             |                    |                |            |  |    | 1    |  |
|---------------|-------------------------------------------------------------------|---------------------|----------------------|-------------|--------------------|----------------|------------|--|----|------|--|
| 50            |                                                                   | JOURNAL             | IST AND NO           | ON-JO       | URNAL              | IST PENSIO     | N SCHEME   |  |    | PL   |  |
| HOME          | ABOUT US                                                          | INSTRUCTIONS        | GO AND CIRCULAR      |             | NE SERVICES        | ONLINE PAYMENT | CONTACT US |  | 1/ | - \/ |  |
|               |                                                                   |                     |                      |             |                    |                |            |  |    | 0    |  |
|               |                                                                   |                     | (                    | Online      | Applica            | tion Status    |            |  |    |      |  |
|               |                                                                   |                     | Application No.      | :           | 48                 |                |            |  |    |      |  |
|               |                                                                   |                     | Date Of Birth        | ;           | 25/05/1985         |                |            |  |    |      |  |
|               |                                                                   |                     |                      | Check Statu | IS                 |                |            |  |    |      |  |
|               |                                                                   |                     | Registratio          | n No. 🗄     | JR11280000         | 001            |            |  |    |      |  |
|               |                                                                   |                     | 1                    | Name :      | ANAS<br>Registered |                |            |  |    |      |  |
|               |                                                                   |                     | -                    |             | riogiotorou        |                |            |  |    |      |  |
|               |                                                                   |                     |                      |             |                    |                |            |  |    |      |  |
|               |                                                                   |                     |                      |             |                    |                |            |  |    |      |  |
|               |                                                                   |                     |                      |             |                    |                |            |  |    |      |  |
|               |                                                                   |                     |                      |             |                    |                |            |  |    |      |  |
|               |                                                                   |                     |                      |             |                    |                |            |  |    |      |  |
| Copyright © 2 | 2018 KELTRON                                                      | I Designed by KELTR | ON ITBG Software Gro | up          |                    |                |            |  |    |      |  |
|               |                                                                   |                     |                      |             |                    |                |            |  |    |      |  |

## <u>Treasury account ലേക്ക് online ആയി അംശദായം ഒടുക്കുന്ന വിധം</u>

Online Payment ലിങ്ക് തിരഞ്ഞെടുക്കുക

12.അംഗത്വ നമ്പറും സുരക്ഷിത കോഡും നൽകിയതിനുശേഷം show details button അമർത്തുക.

|   |               |              | JOURNAL           | Information &<br>Gove  | Public Relati    | ons Departme   | N SCHEME   | A |
|---|---------------|--------------|-------------------|------------------------|------------------|----------------|------------|---|
|   | HOME          | ABOUT US     | INSTRUCTIONS      | GO AND CIRCULARS       | ONLINE SERVICES  | ONLINE PAYMENT | CONTACT US |   |
|   |               |              |                   |                        |                  |                |            |   |
|   |               |              |                   |                        | E-Payment        |                |            |   |
|   |               |              |                   | Registration No        | . :              |                |            |   |
|   |               |              |                   | Enter Captcha          | a : Enter capto  | 691cf8         | 2          |   |
|   |               |              |                   | Show                   | w Details Cancel |                |            |   |
|   |               |              |                   |                        |                  |                |            |   |
|   |               |              |                   |                        |                  |                |            |   |
|   |               |              |                   |                        |                  |                |            |   |
| ( | Copyright © 2 | 2018 KELTRON | Designed by KELTR | ON,ITBG,Software Group |                  |                |            |   |

തുറന്നു വരുന്ന ജാലകത്തിൽ അംഗത്വ നമ്പറും, അംഗത്തിന്റെ പേരും ,അംഗത്വമെടുത്ത ഓഫീസും ദൃശ്യമാകും .

13.തുടർന്ന് അടയ്ക്കേണ്ട തുകയും സുരക്ഷിത കോഡും നൽകിയതിന് ശേഷം submit & Proceed button അമർത്തുക.

| TSB_ACCNO=70101140 |       |          |              |                       |                      |                |            |  |   |
|--------------------|-------|----------|--------------|-----------------------|----------------------|----------------|------------|--|---|
|                    | Ê     |          |              | Information &<br>Gove | Public Relati        | ons Departme   | nt         |  | 1 |
|                    | - ×62 |          | JOURNAL      | IST AND NOI           | N-JOURNAL            | IST PENSIO     | N SCHEME   |  | 1 |
|                    | HOME  | ABOUT US | INSTRUCTIONS | GO AND CIRCULARS      | ONLINE SERVICES      | ONLINE PAYMENT | CONTACT US |  |   |
|                    |       |          |              |                       |                      |                |            |  | 9 |
|                    |       |          |              | TREA                  | SURY PAYN            | ENT            |            |  |   |
|                    |       |          |              | Registration No.      | : JR11280000         | 01             |            |  |   |
|                    |       |          |              | Name                  | : ANAS               |                |            |  |   |
|                    |       |          |              | Address               | :                    |                |            |  |   |
|                    |       |          |              | Office                | e : District Office, | Tvm            |            |  |   |
|                    |       |          |              | Amount                | t:1                  |                |            |  |   |
|                    |       |          |              | Proce                 | ed & Pay             |                |            |  |   |
|                    |       |          |              |                       |                      |                |            |  |   |
|                    |       |          |              |                       |                      |                |            |  |   |
|                    |       |          |              |                       |                      |                |            |  |   |
|                    |       |          |              |                       |                      |                |            |  |   |
|                    |       |          |              |                       |                      |                |            |  |   |
|                    |       |          |              |                       |                      |                |            |  |   |

14.തുറന്നു വരുന്ന ജാലകത്തിൽ Proceed &Pay button അമർത്തുക

15. തുക ഒടുക്കുന്ന വിധം തിരഞ്ഞെടുക്കുക .(Net banking / Debit Card etc )

ഗേഷം Proceed Payment Button അമർത്തുക

|             | Welcome To e-                 | Treasury Kerala |                                      |
|-------------|-------------------------------|-----------------|--------------------------------------|
| Net Banking | © Card Payment (Debit/Credit) | UPI Payment     | Other Bank & Bharat QR Code Payments |
|             |                               |                 | Proceed for Payment Cancel           |

## <u>തൊഴിൽ പ്രമാണപത്രം അപ്ലോഡ് ചെയ്യുന്ന വിധം</u>

1.Online Service ൽ നിന്ന് 'Upload Employment Certificate' തിരഞ്ഞെടുക്കുക

2.അംഗത്വ നമ്പറും ജനനത്തീയതിയും നൽകിയതിന് ശേഷം show ബട്ടൺ അമർത്തുക

3.അപ്പോൾ അംഗത്തിന്റെ വിവരങ്ങൾ ദൃശ്യമാകുകയും ,Employment Certificate തിരഞ്ഞെടുത്ത് upload ചെയ്യുക

<u>Online Passbook print എടുക്കുന്ന വിധം</u>

|     | E             |              |                   | Information 8<br>Gove  | Public<br>ernment | c <b>Relatic</b><br>of Kerala | ons Departme   | ent        |     | 1                                             |
|-----|---------------|--------------|-------------------|------------------------|-------------------|-------------------------------|----------------|------------|-----|-----------------------------------------------|
| 1-0 | 1000          |              | JOURNAL           | IST AND NO             | N-JOL             | JRNALI                        | ST PENSIO      | N SCHEME   |     | 1                                             |
|     | HOME          | ABOUT US     | INSTRUCTIONS      | GO AND CIRCULARS       | ONLINE            | SERVICES                      | ONLINE PAYMENT | CONTACT US | - f | $\langle                                    $ |
|     |               |              |                   |                        |                   |                               |                |            |     | /                                             |
|     |               |              |                   | Οι                     | nline I           | Pass Bo                       | ook            |            |     |                                               |
|     |               |              |                   | Category.              | :                 | Journalist                    | •              |            |     |                                               |
|     |               |              | Memb              | ership Number .        | :                 | JR112800000                   | )1             |            |     |                                               |
|     |               |              |                   | Date Of Birth          | :                 | 25/05/1985                    |                |            |     |                                               |
|     |               |              |                   | D                      | ownload           | I                             |                |            |     |                                               |
|     |               |              |                   |                        |                   |                               |                |            |     |                                               |
|     |               |              |                   |                        |                   |                               |                |            |     |                                               |
|     |               |              |                   |                        |                   |                               |                |            |     |                                               |
|     |               |              |                   |                        |                   |                               |                |            |     |                                               |
|     |               |              |                   |                        |                   |                               |                |            |     |                                               |
|     |               |              |                   |                        |                   |                               |                |            |     |                                               |
|     | Copyright © 2 | 2018 KELTRON | Designed by KELTR | ON,ITBG,Software Group |                   |                               |                |            |     |                                               |

Online services ൽ നിന്ന് Online Passbook തിരഞ്ഞെടുക്കുക .അംഗത്വയിനം തിരഞ്ഞെടുക്കുക .അംഗത്വ നമ്പറും ജനനത്തീയതിയും നൽകിയതിന് ശേഷം Download ബട്ടൺ അമർത്തുക .

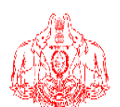

### Information & Public Relations Department Government of Kerala JOURNALIST PENSION SCHEME

#### PASS BOOK

| 1)  | അംഗത്തിൻറെ പേര്                          | : അനസ് കെ      |
|-----|------------------------------------------|----------------|
| 2)  | ജോലി ചെയ്യുന്ന സ്ഥാപനം                   | : testshop     |
| 3)  | ജോലി ചെയ്യുന്ന സ്ഥാപനത്തിൻ്റെ വിലാസം     | :              |
| 4)  | അംഗത്വ നമ്പർ                             | : JR1128000001 |
| 5)  | ജനന തീയതി                                | : 25/05/1985   |
| 6)  | പൂർണ വിലാസം                              | :              |
| 7)  | മെയിൻ ട്രാൻസ്ഫർ അക്കൗണ്ട് നമ്പർ          | :              |
| 8)  | മാസത്തവണ                                 | :              |
| 9)  | മാസത്തവണ അടക്കേണ്ട ട്രഷറി                | :              |
| 10) | പബ്ലിക് റിലേഷൻസ് ഡയറക്ടറുടെ ഒപ്പും സീലും | :              |
| 11) | സ്ഥലം                                    | :              |
| 12) | തീയതി                                    | :              |

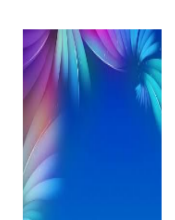

| വർഷം | മാസം | അടച്ച തീയതി | അടച്ച തുക | ട്രാൻസാക്ഷൻ റഫറൻസ് നമ്പർ |
|------|------|-------------|-----------|--------------------------|
|      |      |             |           |                          |
|      |      |             |           |                          |
|      |      |             |           |                          |

### <u>ജീവിച്ചിരിക്കുന്നു എന്ന് തെളിയിക്കുന്ന സാക്ഷ്യപത്രം</u> <u>ചേർക്കുന്ന വിധം</u>

അംഗത്വ നമ്പറും ജനനത്തീയതിയും നൽകിയതിന് ശേഷം show ബട്ടൺ അമർത്തുക.

അപ്പോൾ അംഗത്തിന്റെ വിവരങ്ങൾ ദൃശ്യമാകുകയും ജീവിച്ചിരിക്കുന്നു എന്ന് തെളിയിക്കുന്ന സാക്ഷ്യപത്രം\_തിരഞ്ഞെടുത്ത് upload ചെയ്യുക

| <b>A</b> |          | JOURNAL      | Information &<br>Gove | Public Re<br>rnment of Ke | lations Departm<br><sup>rala</sup><br>IALIST PENSIO | on SCHEME  |   | Ø |
|----------|----------|--------------|-----------------------|---------------------------|-----------------------------------------------------|------------|---|---|
| HOME     | ABOUT US | INSTRUCTIONS | GO AND CIRCULARS      | ONLINE SERVI              | CES ONLINE PAYMENT                                  | CONTACT US | ( |   |
|          |          |              | Uni                   | and Life                  | Cortificato                                         |            |   |   |
|          | 4        |              | opi                   |                           | Certificate                                         |            |   |   |
|          |          |              | Registration          | No.                       | JR1128000001                                        |            |   |   |
|          |          |              | Date of I             | Birth :                   | 25/05/1985                                          |            |   |   |
|          |          |              |                       | Show                      |                                                     |            |   |   |
|          |          |              |                       |                           |                                                     |            |   |   |
|          |          |              |                       |                           |                                                     |            |   |   |
|          |          |              |                       |                           |                                                     |            |   |   |
|          |          |              |                       |                           |                                                     |            |   |   |
|          |          |              |                       |                           |                                                     |            |   |   |
|          |          |              |                       |                           |                                                     |            |   |   |
|          |          |              |                       |                           |                                                     |            |   |   |

### <u>വിരമിക്കൽ ആനുകൂല്യത്തിന് online അപേക്ഷ നൽകുന്ന വിധം</u>

Online services ൽ നിന്ന് Online Pension Registration തിരഞ്ഞെടുക്കുക. അംഗത്വ നമ്പർ നൽകിയതിന് ശേഷം show ബട്ടൺ അമർത്തുക. അംഗത്തിന്റെ വിവരങ്ങൾ ദൃശ്യമാകും. തുടർന്ന് വയസ്സ് തെളിയിക്കുന്ന രേഖയുടെ ഗസറ്റഡ് ഓഫീസർ സാക്ഷ്യപ്പെടുത്തിയ പ്രമാണപത്രം എസ് എസ് എൽ സി/പാസ്പോര്ട്ട്)

അപ്ലോഡ് ചെയ്യുക. Apply ബട്ടൺ അമർത്തുക.

|                  | , G                          | OURNALIS                                                  | nformation &<br>Gove                                                                                                    | Republic Recent of K                                                                                                    | elations<br><sup>(erala</sup> | Depa<br>T PE | artme<br>ENSI | <sup>nt</sup><br>ON SCHEME |  |
|------------------|------------------------------|-----------------------------------------------------------|----------------------------------------------------------------------------------------------------|----------------------------------------------------------------------------------------------------|-------------------------------|--------------|---------------|----------------------------|--|
| HOME AE          | BOUT US                      | INSTRUCTIONS                                              | GO AND CIRCULARS                                                                                                    | ONLINE SERV                                                                                                    | /ICES OF                      | ILINE PAY    | MENT          | CONTACT US                 |  |
|                  |                              |                                                           | <u>പെന്</u>                                                                                                    | <u>) ഷൻ രജ്</u>                                                                                                    | <u>ിസ്ട്രേഷ</u>               | <u>ചന്</u>   |               |                            |  |
|                  |                              | പെൻഷന്                                                    | ജില്ല" :<br>താലൂക്ക് :<br>വിട്ടോം" :<br>ക്രമ നമ്പർ :<br>കോഗത്വ നമ്പർ :<br>പേൽ മാർഡ് :<br>പേൽ പിലാസം :<br>മേൽ വിലാസം :<br>മനനത്തിയതി :<br>ജനനത്തിയതി :<br>ജനനത്തിയതി :<br>ജനനത്തിയതി :<br>ജനത്തിയതി :<br>ജനനത്തിയതി :<br>മാലെൽ നമ്പർ :<br>ഇലെയിൽ<br>റ്റെ പൻക്ഷൻ നമ്പർ :<br>പെൻക്ഷൻ നുക | തിരുവനന്തം,<br>തിരുവനന്തം,<br>വഞ്ചിയൂർ<br>Journalst<br>16<br>JR1128000001<br>ലോ<br>12<br>test<br>test<br>test<br>test<br>591538<br>25/05/1985<br>പുരുഷൻ<br>9605642256 | പുരം                          |              | Apply Show    | Clear                      |  |
| വം<br>സാക്ഷ      | യസ്സ് തെളിവ<br>ഗ്യപ്പെടുത്തി | തിരിച്ചറിയ<br>ഗിക്കുന്ന രേഖയുടെ (<br>യ സർട്ടിഫിക്കറ്റ് (എ | ാനുള്ള അടയാളം :<br><u>അപ്ലേ</u><br>ഗസറ്റഡ് ഓഫീസർ<br>സ് എസ് എൽ നി :<br>പ്രാസ്പോര്ട്ട്)*                                                                                                    | ມວເພັ ແພວສ<br>Browse N                                                                                                    | ്യൂ മെന്റെ                    |              |               |                            |  |
| Copyright © 2018 | KELTRON   [                  | Designed by KELTRON                                       | ,ITBG,Software Group                                                                                                    |                                                                                                    |                               |              |               |                            |  |

തുടർന്ന് ബന്ധപ്പെട്ട ഓഫീസിൽ വിരമിക്കൽ അപേക്ഷ അംഗീകരിക്കുമ്പോൾ അപേക്ഷന്റെ രേഖപ്പെടുത്തിയ മൊബൈൽ നമ്പറിൽ വിവരം എത്തപ്പെടുകയും അതിനോടൊപ്പം ട്രഷറി അക്കൗണ്ട് എടുത്തതിനു ശേഷം

online service ൽ ഉള്ള 'Update Treasury Account Details for Pension ' എന്ന ലിങ്ക് വഴി ട്രഷറി യുടെ നാമം ,ജില്ല ,അക്കൗണ്ട് നമ്പർ എന്നിവ നൽകിയതിന് ശേഷം Apply ബട്ടൺ

അമർത്തുക. ബന്ധപ്പെട്ട ഓഫീസിലേക്ക് വിവരങ്ങൾ എത്തപ്പെടും

|    | Æ        |           |              | Information &<br>Gove      | Public Relati            | ons Departme           | ent        |   |
|----|----------|-----------|--------------|----------------------------|--------------------------|------------------------|------------|---|
| RO | 1. State | 1050 ° 20 | JOURNAL      | IST AND NO                 | N-JOURNAL                | IST PENSIC             | N SCHEME   | A |
|    | HOME     | ABOUT US  | INSTRUCTIONS | GO AND CIRCULARS           | ONLINE SERVICES          | ONLINE PAYMENT         | CONTACT US |   |
|    |          |           | Upo          | date Treasury              | Account D                | etails for Pe          | nsion      |   |
|    |          |           |              | Registratio                | on No                    | JR1128000001           |            |   |
|    |          |           |              | Date of                    | Birth                    | 25/05/1985             |            |   |
|    |          |           |              |                            | Submit                   | I                      |            |   |
|    |          |           |              |                            | GO No                    |                        |            |   |
|    |          |           |              |                            | Name                     |                        |            |   |
|    |          |           |              |                            | Address                  |                        |            |   |
|    |          |           |              | Treas                      | surv Accour              | t Details              |            |   |
|    |          |           |              |                            |                          |                        |            |   |
|    |          |           |              | ട്രഷറിയുടെ                 | പേര് :<br>ജില്ല :        |                        | -          |   |
|    |          |           |              | ത്രകം                      | J. Jens                  |                        |            |   |
|    |          |           |              |                            | Apply                    | f -                    |            |   |
|    |          |           |              |                            | Apply                    |                        |            |   |
|    |          |           |              |                            |                          |                        |            |   |
|    |          |           |              | Conversite & 20140 I/ELTDO | NUL Designed by 1471-770 |                        |            |   |
|    |          |           |              | Copyright @ 2018 KELIRG    | AT Designed by RELIR     | on, nos, sonware Group |            |   |

### **Check New Registration No**

നിലവിൽ അംഗവത്വം എടുത്ത ഉപഭോഗ്ലാക്കൾക്ക് അവരുടെ പുതിയ അംഗ്വത്വ നമ്പർ പരിശോധിക്കാൻ വേണ്ടിയുള്ളതാണ് ഈ സംവിധാനം .Online Service ൽ നിന്ന് Check New Registration No. തിരഞ്ഞെടുക്കുക .പഴയ അംഗ്വത്വ നമ്പറും സുരക്ഷാ കോഡും നൽകിയാൽ പുതിയ അംഗ്വത്വ നമ്പർ ദൃശ്യമാകും.

| JOURNALIST AND NON-JOURNALIST PENSION SCHEME   HOME ABOUT US INSTRUCTIONS GO AND CIRCULARS ONLINE SERVICES CONTACT US HELP |
|----------------------------------------------------------------------------------------------------|
| HOME ABOUT US INSTRUCTIONS GO AND CIRCULARS ONLINE SERVICES ONLINE SERVICES CONTACT US HELP                                |
|                                                                                                    |
|                                                                                                    |
| Check New Number                                                                                                    |
| Old Registration No. : XV-23/AV/12                                                                                         |
| Enter Captcha : 7/628c 2                                                                                                   |
| Show Details Cancel                                                                                                    |
| Copyright © 2018 KELTRON   Designed by KELTRON,ITBG,Software Group                                                         |

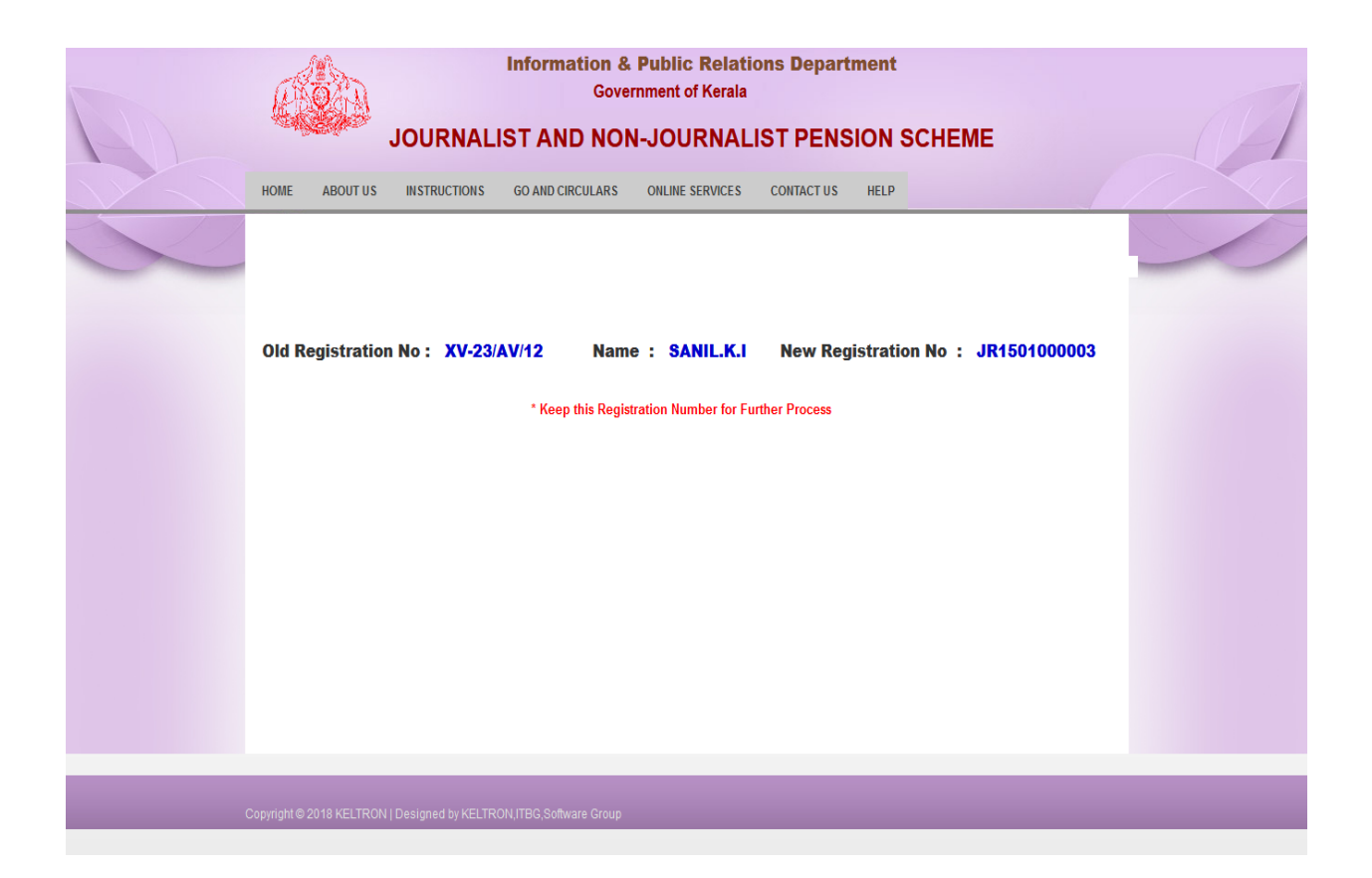